## How to select an area bigger than the screen in an image with MS Paint

## 1<sup>st</sup> method

You can use the mouse wheel to scroll vertically while you maintain the left-click button to move and select the desired area. To scroll also horizontally, use CTRL+arrow keys (this can be used also to scroll vertically instead of using the mouse wheel).

## 2<sup>nd</sup> method

First you can easily temporarily reduce the bottom part of the image

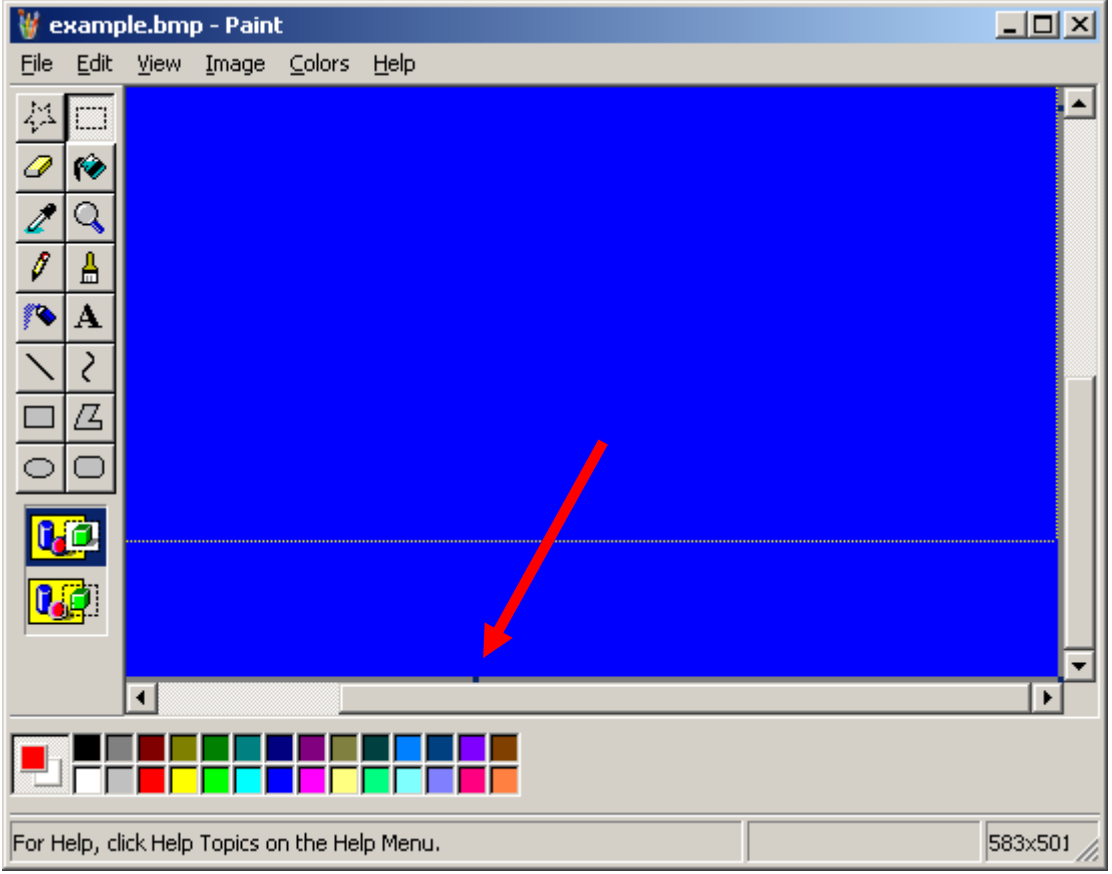

Same with the right border

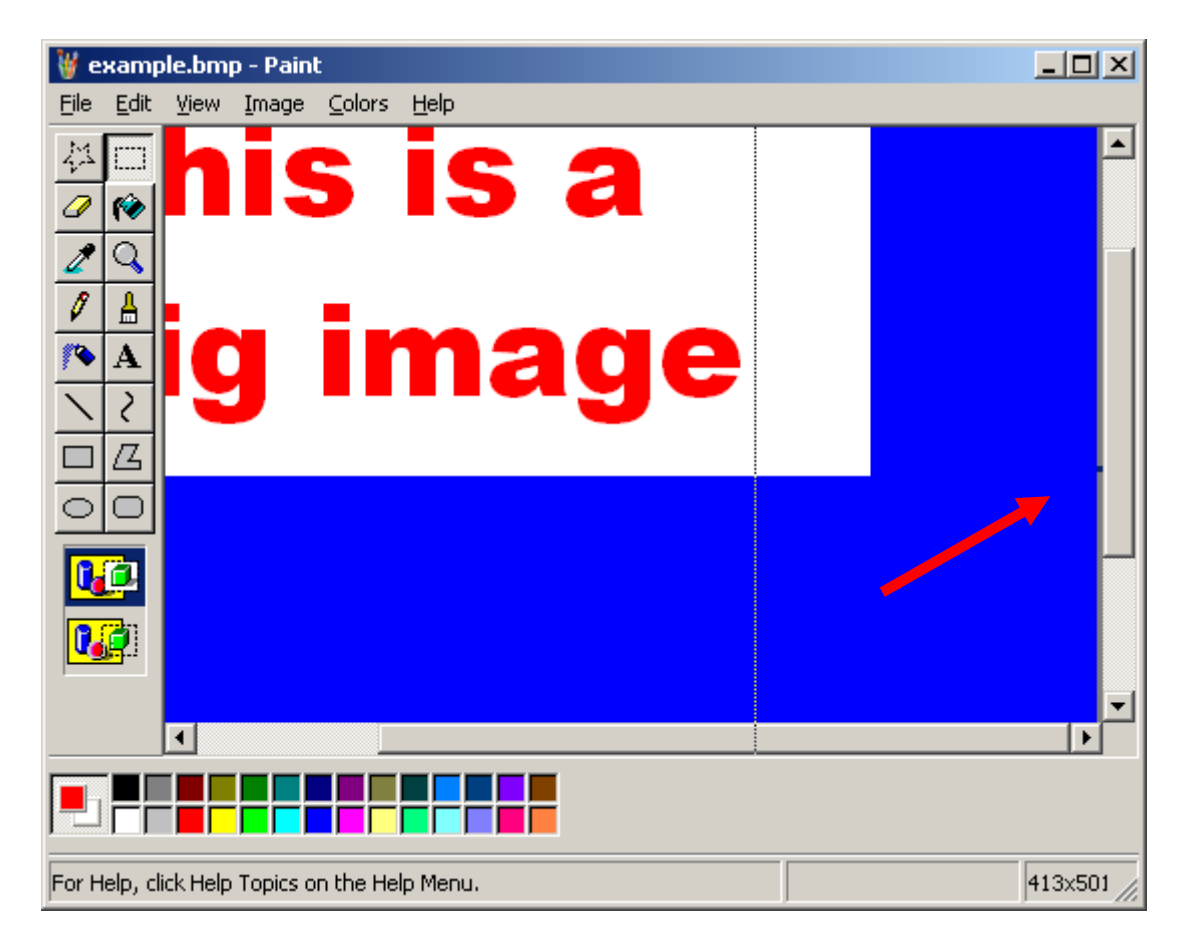

The problem is that you cannot directly do the same with the left and upper corners. The trick is to use the flip functions of Paint...

| 👹 example.bmp - Paint                                                                                                    |              |    |
|----------------------------------------------------------------------------------------------------|--------------|----|
| <u>File E</u> dit <u>V</u> iew <u>I</u> mage <u>C</u> olors <u>H</u> elp                                                    |              |    |
| Elip/Rotate Ctrl+R   Stretch/Skew Ctrl+W   Invert Colors Ctrl+I   Attributes Ctrl+E   Clear Image Ctrl+Shft+N   Draw Opaque | is a<br>mage |    |
|                                                                                                    |              |    |
| Flips or rotates the picture or a selection.                                                                                | 182,5        | 1. |

| Flip and Rotate                                                                              | ? ×          |
|----------------------------------------------------------------------------------------------|--------------|
| Flip or rotate<br>Flip horizontal<br>Flip vertical<br>Rotate by angle<br>90°<br>180°<br>270° | OK<br>Cancel |

You can now do the same as before

| ¥ e            | xamp         | ple.bm       | p - Pain | t         |              |    |            |   |   |   |            |
|----------------|--------------|--------------|----------|-----------|--------------|----|------------|---|---|---|------------|
| Eile           | <u>E</u> dit | <u>V</u> iew | Image    | ⊆olors    | <u>H</u> elp |    |            |   |   |   |            |
| 14<br><b>0</b> | ()<br>()     |              |          |           |              |    |            |   |   |   |            |
| 4              | Q            | 1            |          |           |              |    |            |   |   |   |            |
| 1              | ≜            |              |          |           |              |    | <br>       |   | 2 |   |            |
| <b>*</b>       | Α            |              |          |           | 10           |    |            | Э | u | Ð |            |
| $\mathbf{i}$   | 2            |              |          |           |              |    |            |   |   |   |            |
|                | Z            |              |          |           |              |    | <br>       |   |   |   |            |
| 0              | $\bigcirc$   |              |          |           |              | 12 | 12         |   |   |   |            |
|                | 6            |              |          | ┻         | μ            | iC | <b>1</b> 6 |   |   |   |            |
|                |              |              |          |           | -            | •  |            |   |   |   |            |
|                | <b>.</b>     |              |          |           |              |    |            |   |   |   |            |
|                |              |              |          |           |              |    |            |   |   |   |            |
|                |              |              |          |           |              |    |            |   |   |   |            |
|                |              |              |          |           |              |    |            |   |   |   |            |
| For H          | elp, cl      | lick Help    | Topics o | in the He | lp Menu.     |    |            |   |   |   | 413x355 // |

When done you flip again and use the select all function with the result

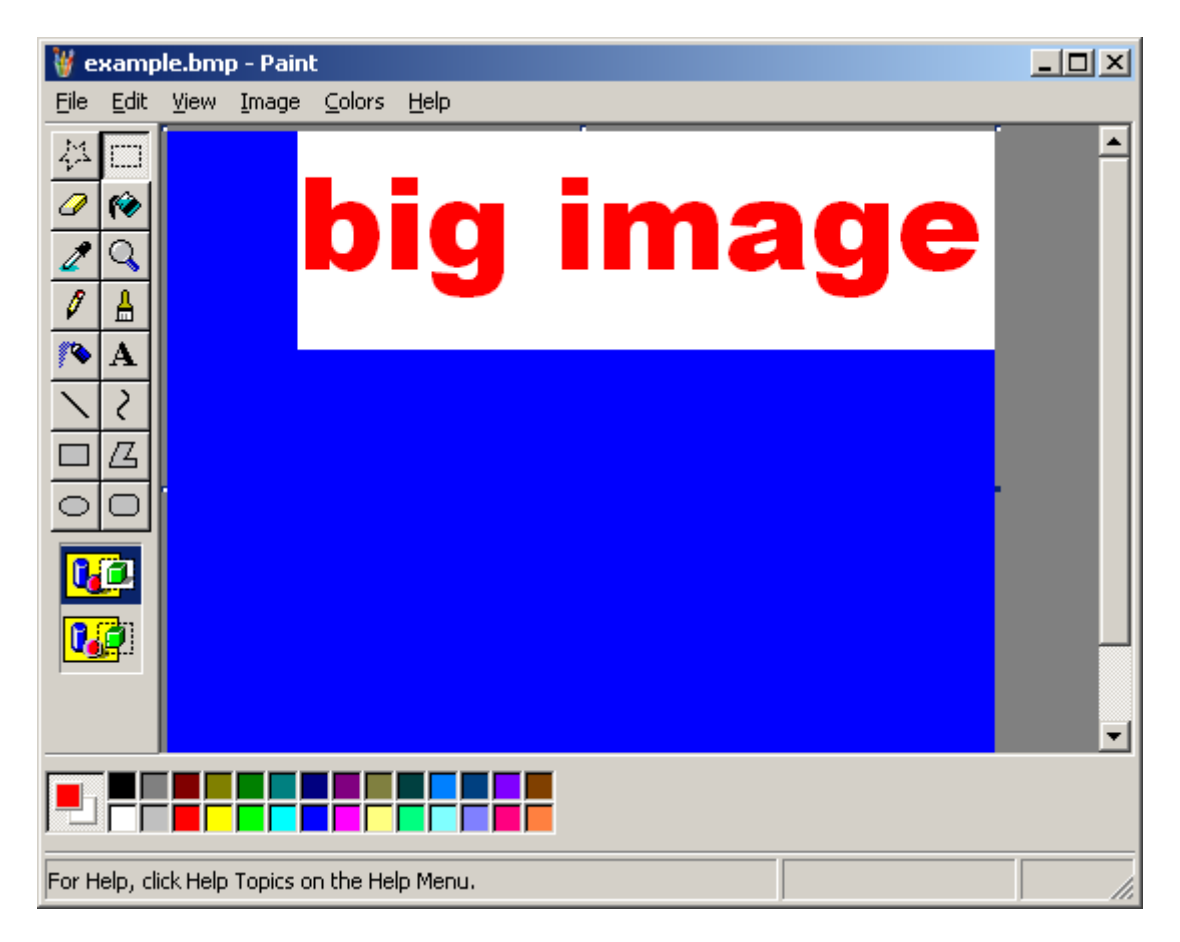

## 3<sup>rd</sup> method (from Jan SLIWKA)

You select the entire image with CTRL+A and then left-click on it and move the mouse to move the image to the up and left until where you want to delete the unneeded upper and left borders parts.